Click on link provided or go to https://www.ezrouting.com/beatricene to request bus transportation for the 2022—2023 School Year. If you have not set up an account, you will need to click on "Create an account" and complete the parent registration. Once you have an account, you can LOGIN using your email and password you just set up.

| WELCOME   New parent? Create an account    Email or Phone     Password |  |
|------------------------------------------------------------------------|--|
| Forgot your password?                                                  |  |

Once you are logged in, you will see this screen.

Click on the picture with your child's name that you need to request transportation.

You will need to do this for EACH child that will need transportation. DO NOT Click to register student with Transportation Department.

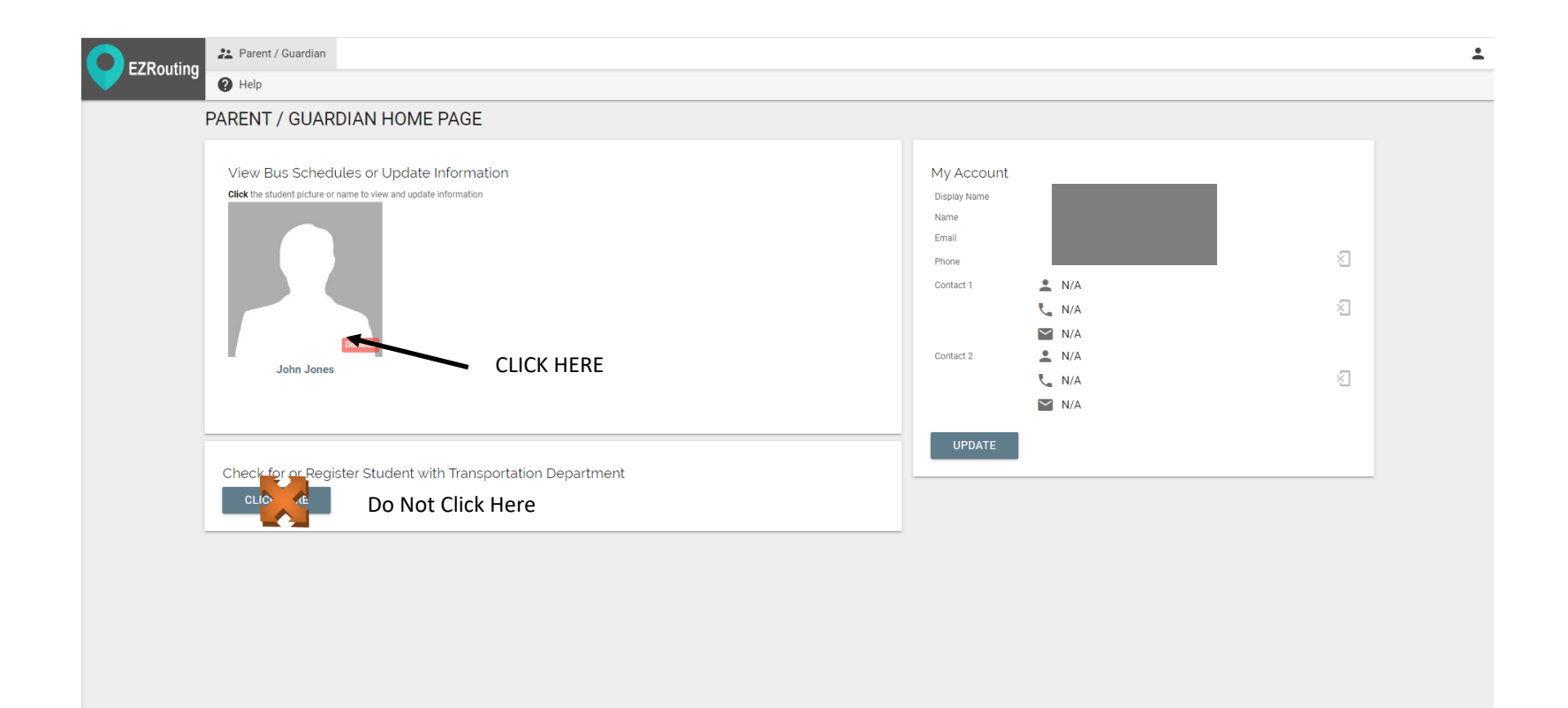

Click on Submit Student Transportation Request. This is where you will request transportation for your child.

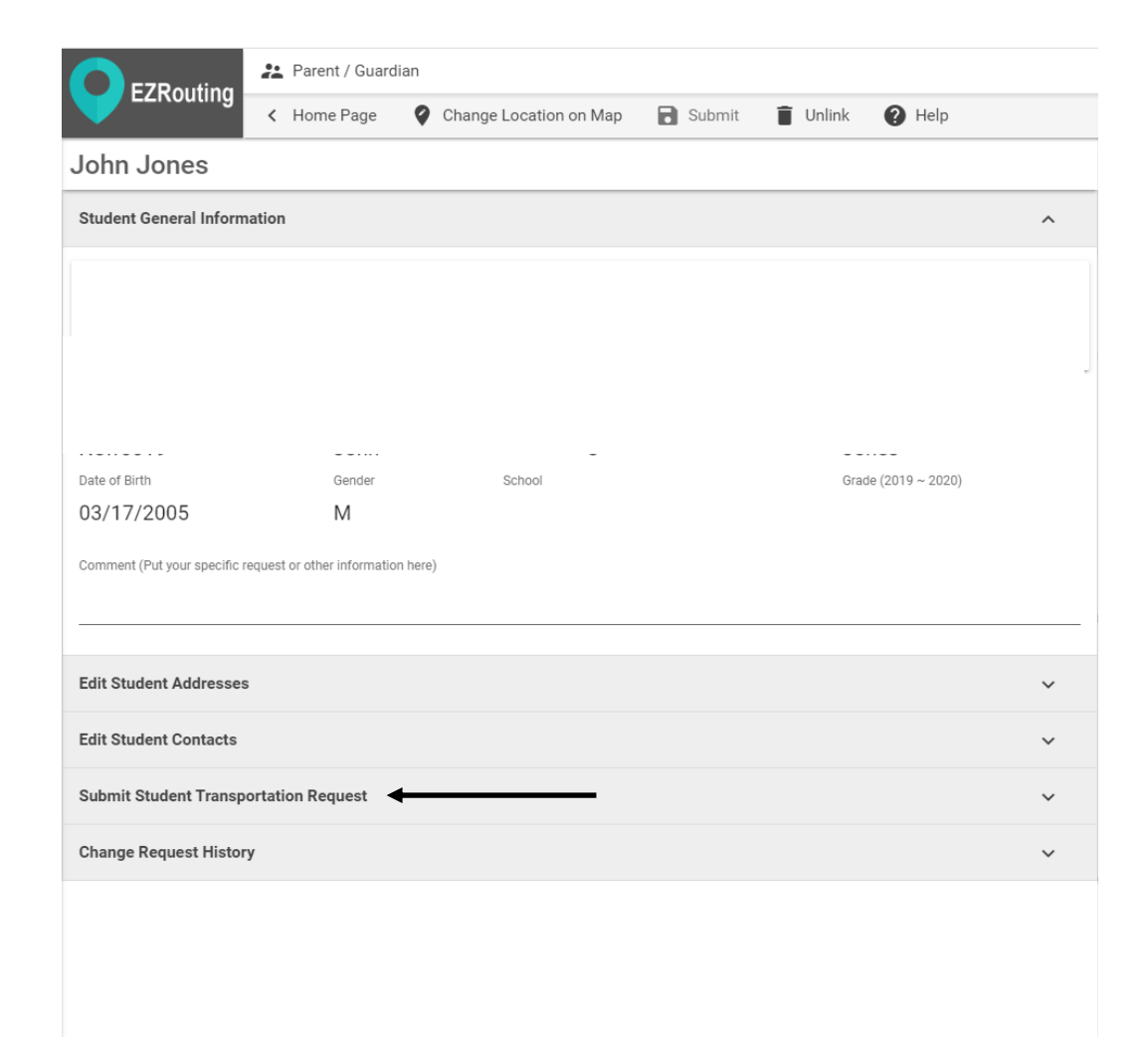

## Step 1. Click on ADD TRANSPORTATION

## Step 2. Click box DOES NEED TRANSPORTATION

## Step 3. Choose the option that best fits your request

| E7Pouting                                                                     | 📇 Parent / Guardian                       |                 |
|-------------------------------------------------------------------------------|-------------------------------------------|-----------------|
|                                                                               | K Home Page Change Location on Map Submit | 🖥 Unlink 🕜 Help |
| John Jones                                                                    |                                           |                 |
| Student General Inform                                                        | nation                                    | ~               |
| Edit Student Addresses                                                        | s                                         | ~               |
| Edit Student Contacts                                                         |                                           | ~               |
| Submit Student Transp                                                         | portation Request                         | ^               |
| Please check one of the boxe<br>Does need transp<br>Does NOT need tr          | es below<br>Iortation A 2                 |                 |
| Transportation                                                                | Session                                   | Î               |
| - SELECT -  - SELECT -  Rides from/to Home Rides from/to Other  + ADD TRANSPO | • SITE (daycare, etc) - 3                 |                 |
| Change Request Histor                                                         | ry 1                                      | ~               |

# 4. Select AM & PM (Before School & After School) or if you **only** need transportation before school (AM) or after school (PM).

| EZPouting                                                                   | 🛃 Parent / Guardian                    |                      |                                       |          |      |   |
|-----------------------------------------------------------------------------|----------------------------------------|----------------------|---------------------------------------|----------|------|---|
|                                                                             | < Home Page                            | Change Location on N | Nap 🔒 Submit                          | 📋 Unlink | Help |   |
| John Jones                                                                  |                                        |                      |                                       |          |      |   |
| Student General Informat                                                    | tion                                   |                      |                                       |          |      | ~ |
| Edit Student Addresses                                                      |                                        |                      |                                       |          |      | ~ |
| Edit Student Contacts                                                       |                                        |                      |                                       |          |      | ~ |
| Submit Student Transpor                                                     | tation Request                         |                      |                                       |          |      | ^ |
| Please check one of the boxes I Does need transport Does NOT need transport | below<br>tation<br>sportation any more |                      |                                       |          |      |   |
| Transportation                                                              |                                        | S                    | ession                                |          |      | Î |
| - SELECT -                                                                  |                                        |                      | SELECT -                              |          |      |   |
| More details                                                                |                                        |                      | • SELECT -<br>AM & PM ◀<br>AM ◀<br>PM | 4        |      |   |
| + ADD TRANSPOR                                                              | TATION ?                               |                      |                                       |          |      |   |
| Change Request History                                                      |                                        |                      |                                       |          |      | ~ |

# 5. Click on Submit to request transportation

| EZPouting                                                                  | 😩 Parent / Guardian                           |                    |             |             |           |   |
|----------------------------------------------------------------------------|-----------------------------------------------|--------------------|-------------|-------------|-----------|---|
|                                                                            | < Home Page                                   | Change Location or | n Map 📑 Sub | mit 📋 Unlir | nk 🕐 Help |   |
| John Jones                                                                 |                                               |                    |             | <b>5</b>    |           |   |
| Student General Inform                                                     | nation                                        |                    |             |             |           | ~ |
| Edit Student Addresses                                                     | S                                             |                    |             |             |           | ~ |
| Edit Student Contacts                                                      |                                               |                    |             |             |           | ~ |
| Submit Student Transp                                                      | oortation Request                             |                    |             |             |           | ^ |
| Please check one of the boxe<br>Does need transpo<br>Does NOT need transpo | es below<br>ortation<br>ansportation any more |                    |             |             |           |   |
| Transportation                                                             |                                               |                    | Session     |             |           | Î |
| Rides from/to Home                                                         | 2                                             |                    | AM & PM     |             |           |   |
| More details<br>+ ADD TRANSPO                                              | ORTATION ?                                    |                    |             |             |           |   |
| Change Request Histor                                                      | ry                                            |                    |             |             |           | ~ |

| S Child   EZRouting                                    | ×         | +             |                |                 |            |                    |        |                |       |
|--------------------------------------------------------|-----------|---------------|----------------|-----------------|------------|--------------------|--------|----------------|-------|
| $\leftrightarrow$ $\rightarrow$ C $rightarrow$ ezrouti | ng.com/be | eatricene#/pa | rent/child/636 | 2               |            |                    |        |                |       |
| Apps 🕥 DHHS Reports                                    | 💮 Max     | Country 104.9 | S EZRouting    | 🕴 Firstier Bank | - Kimb 🔗 ( | Great Western Bank | My PSC | S DonorPerfect | Login |
| EZRouting                                              | Parer     | nt / Guardiar | 1              |                 |            |                    |        |                |       |
|                                                        | < Hom     | e Page        | Change Lo      | ocation on Map  | Subm       | iit 🣋 Unlir        | nk 🕐 H | elp            |       |
| John Jones                                             |           |               |                |                 |            |                    |        |                |       |
| Student General Informat                               | ion       |               |                |                 |            |                    |        |                | ~     |
| Edit Student Addresses                                 |           |               |                |                 |            |                    |        |                | ~     |
| Edit Student Contacts                                  |           |               |                |                 |            |                    |        |                | ~     |
| Submit Student Transpor                                | tation Re | quest         |                |                 |            |                    |        |                | ~     |
| View Current Bus Schedu                                | lles      |               |                | _               |            |                    |        |                | ~     |
| Change Request History                                 |           |               |                |                 |            |                    |        |                | ~     |
|                                                        |           |               |                |                 |            |                    |        |                |       |

| ohn Jo   | ones         |                |                                                                |                     |     |                     |      |  |
|----------|--------------|----------------|----------------------------------------------------------------|---------------------|-----|---------------------|------|--|
| SUN      |              | MON            | TUE                                                            | WED                 | THU | FRI                 | SAT  |  |
| 1        |              | 2              | 3                                                              | 4                   | 5   | 6                   | 7    |  |
| 8        |              | 9              | 10                                                             | 11                  | 12  | 13                  | 14   |  |
| 15       |              | 16             | 17                                                             | 18                  | 19  | 20                  | 21   |  |
| 22       |              | 23             | 24                                                             | 25                  | 26  | 27                  | 28   |  |
| 29       |              | 30             | 31                                                             | 1                   | 2   | 3                   | 4    |  |
| Every we | ekday (08/12 | /2019 ~ 05/3   | 1/2020)                                                        |                     |     |                     |      |  |
| 7:39 AM  | Bus #04      | Pickup         | Address                                                        |                     |     | School              |      |  |
| 7:46 AM  | Bus #04      | Drop off       | Beatrice Middle School (215 N 5th St) 🛔 Beatrice Middle School |                     |     |                     | loor |  |
| Every we | ek on Wedne  | sday (08/12/2  | 019 ~ 05/31/2020)                                              |                     |     |                     |      |  |
| Time     | Bus          | Action         | Address                                                        |                     |     | School              | -    |  |
| 2:27 PM  | Bus #04      | Pick up        | Beatrice Middle Scho                                           | ol (215 N 5th St) 🌡 |     | Beatrice Middle Sch | lool |  |
| 2:35 PM  | Bus #04      | Drop off       | Cedar & W Mary 🛓                                               | Cedar & W Mary 🛔    |     |                     |      |  |
| Every we | ek on Monda  | y, Tuesday, Th | ursday, Friday (08/12/                                         | 2019 ~ 05/31/202    | 0)  |                     |      |  |
| Time     | Bus          | Action         | Address                                                        |                     |     | School              |      |  |
| 3:47 PM  | Bus #04      | Pick up        | Beatrice Middle Scho                                           | ol (215 N 5th St) 🛓 |     | Beatrice Middle Sch | lool |  |
| 3:52 PM  | Bus #04      | Drop off       | Cedar & W Marv 🌲                                               |                     |     |                     |      |  |

Once your request has been approved, you will receive an email.

You can then log back into EZRouting at : https://www.ezrouting.com/beatricene to View Current Bus Schedule, which will look like the second screen shot.